### Administrador de la cuenta.

#### Administrador

- Solo puede haber un administrador por cuenta
- Se vincula automáticamente al nombre de usuario y al inicio de sesión ingresado durante el registro
- Es responsable de la configuración y gestión de la cuenta
- Es el punto de contacto principal para los usuarios con preguntas o problemas
- Crea usuarios y asigna roles o permisos
- Pueden existir hasta 250 cuentas de usuario por cada ANID
- Puede tener diferentes roles o permisos, que corresponden a las responsabilidades laborales reales del usuario
- Puede acceder a todos los clientes o solo a los específicos asignados por el administrador.

# Crear roles y usuarios (solo administrador).

- 1. Desde el menú Configuración de empresa, haga clic en Usuarios. Se cargará la página Usuarios.
- 2. Si necesita crear un rol, asegúrese de permanecer en la pestaña Gestionar roles y luego haga clic en el signo "+".
- 3. Ingrese un nombre y una descripción para el rol y luego seleccione uno o varios permisos para este rol. Haga clic en Guardar cuando haya terminado.
- 4. Para crear un usuario, diríjase a la pestaña Gestionar usuarios y haga clic en el signo "+". Ingrese un nombre de usuario (en formato de correo electrónico), una dirección de correo electrónico, nombre y apellidos y, opcionalmente, un número de teléfono para este usuario.
- 5. Seleccione un role de la sección Asignación de rol y decida si al usuario se le asignarán clientes específicos o todos.
- 6. Haga clic en Listo.

| Create  | Role                                                |                                                                           | 54                   | Canor               |                                |                                     |
|---------|-----------------------------------------------------|---------------------------------------------------------------------------|----------------------|---------------------|--------------------------------|-------------------------------------|
| + Index | es a required field                                 |                                                                           |                      |                     |                                |                                     |
| New R   | ale Information                                     |                                                                           |                      |                     |                                |                                     |
|         |                                                     |                                                                           |                      |                     |                                |                                     |
|         | Name:*                                              | Sales Opportunities                                                       |                      |                     |                                |                                     |
|         | Description;                                        | Allows to answer sourcing events and Ariba Contract<br>Management.        |                      |                     |                                |                                     |
|         | Permission                                          | Description                                                               |                      |                     |                                |                                     |
|         | cXML Configuration                                  | Configure account for cRML transactions                                   | 2                    |                     |                                |                                     |
|         | Company information                                 | Review and update company profile information                             | New User Information |                     |                                |                                     |
|         | Transaction<br>Configuration                        | Configure account for electronic transactions                             |                      |                     |                                | 10                                  |
|         | ID Registration Access                              | Register unique identifiers, like email domains                           |                      | Username:*          | 1                              | <sup>©</sup>                        |
|         | Create and manage<br>postings on Ariba<br>Discovery | Create postings on Ariba Discovery                                        |                      | Email Address:*     |                                | ]                                   |
| 1       | Respond to postings on<br>Ariba Discovery           | Respond to postings on Ariba Discovery                                    |                      | First Name: *       |                                | 1                                   |
|         | Premium Membership<br>and Services                  | Manage your premium service subscriptions                                 |                      |                     |                                | 1                                   |
| 17      | Access Proposals and                                | View your organization's Ariba Sourcing events and Ariba Contract Manage  |                      | Last Name.*         |                                |                                     |
| 1.00    | Contracts                                           | Contracts properties, individual users must be approved by Antia Sourcing | 1                    |                     | Do not allow the user to reser | id invoices to the buyer's account. |
|         |                                                     |                                                                           |                      |                     | Limited access                 |                                     |
|         |                                                     |                                                                           |                      | Office Phone:       | Country Area Number            |                                     |
|         |                                                     |                                                                           |                      |                     | USA1 V                         |                                     |
|         |                                                     |                                                                           |                      |                     |                                |                                     |
|         |                                                     |                                                                           | Role Assignment      |                     |                                |                                     |
|         |                                                     |                                                                           | Name                 |                     | Description                    |                                     |
|         |                                                     |                                                                           | Invoicing role       |                     |                                |                                     |
|         |                                                     |                                                                           | PO view              |                     |                                |                                     |
|         |                                                     |                                                                           |                      |                     | involution only                |                                     |
|         |                                                     |                                                                           | invoicing 2          |                     | involung only                  |                                     |
|         |                                                     |                                                                           | Customer Assignment  |                     |                                |                                     |
|         |                                                     |                                                                           |                      | Assign to Customer: | All Customers                  |                                     |
|         |                                                     |                                                                           |                      |                     | Select Customers               |                                     |

# Editar roles y usuarios (solo administrador).

- 1. Haga clic en la pestaña Gestionar usuarios.
- 2. Haga clic en Acciones en el usuario seleccionado.
- 3. Haga clic en Editar para modificar la asignación de rol o restablecer la contraseña del usuario.
- 4. Otras opciones:
  - Eliminar usuario
  - Convertir en administrador
  - Añadir a la lista de contactos
  - Eliminar de la lista de contactos

|                | + |         |                   |
|----------------|---|---------|-------------------|
| tomer Assigned |   | Actions |                   |
| 3)             |   | Action  | 5 🔻               |
|                |   | E       | dit               |
|                |   | D       | elete             |
|                |   | M       | ake Administrator |

# Configuración de las notificaciones por correo electrónico.

Para configurar tanto las notificaciones como los destinatarios de los pedidos debe seguir los siguientes pasos:

- 1. Hacer click en el círculo de arriba a la derecha con las iniciales de su cuenta.
- 2. Hacer click en Configuración
- 3. Seleccionar la opción de Enrutado de pedido electrónico

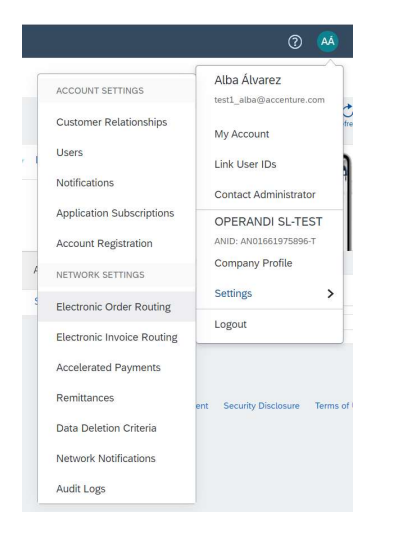

## Les llevará a la pantalla siguiente:

| New Orders                                 |                                                                   |                                                                                                    |
|--------------------------------------------|-------------------------------------------------------------------|----------------------------------------------------------------------------------------------------|
| Document Type                              | Routing Method                                                    | Options                                                                                                    |
| Catalog Orders without<br>Attachments      | Email                                                             | Email address:<br>email@emailcom Attach cXML document in the email message Include document in the email message Leave attachments online and do not include them with email message. This applies to all orders with attachments that have the routing method "Same as new catalog orders without attachments". Attach PDF document in the email message |
| Catalog Orders with<br>Attachments         | Same as new catalog orders without attachments $ \checkmark $     | Current Routing method for new orders: Email<br>Attachments will be included in the order.                                                                                                    |
| Non-Catalog Orders (i)                     | Same as new catalog orders without attachments $ \smallsetminus $ | Current Routing method for new orders: Email                                                                                                    |
| Non-Catalog Orders with (i)<br>Attachments | Same as new catalog orders without attachments $ \smallsetminus $ | Current Routing method for new orders: Email                                                                                                    |

En la opción recuadrada puede colocar, separados por comas, hasta cinco emails. Los emails escritos aquí serán aquellos que vayan a recibir los pedidos. Mas abajo en la pantalla, podrá encontrar el menú para manejar las notificaciones.

| Notifications          |                                                                                                    |                                   |
|------------------------|----------------------------------------------------------------------------------------------------|-----------------------------------|
| Туре                   | Send notifications when                                                                                                    | To email addresses (one required) |
| Order                  | <ul> <li>Send a notification when orders are undeliverable.</li> <li>Send a notification when a new collaboration request against an existing order is received.</li> </ul> | * email@email.com                 |
|                        | Send notification to suppliers when purchase orders are changed.                                                                                                    |                                   |
| Purchase Order Inquiry | Send a notification when purchase order inquiries are received.  Send a notification when purchase order inquiries are undeliverable.                                       | * email@email.com                 |
| Time Sheet             | Send a notification when time sheets are undeliverable.                                                                                                    | * email@email.com                 |

Según las notificaciones que desee recibir, marcará o desmarcará las casillas cuadradas.

# Proceso general de enrutamiento de factura electrónica.

Para configurar el CIF y que automáticamente les aparezca al rellenar las facturas deberán seguir los siguientes pasos.

- 1. En el círculo de arriba a la derecha, donde aparecen las iniciales.
- 2. Hacer click en Configuración

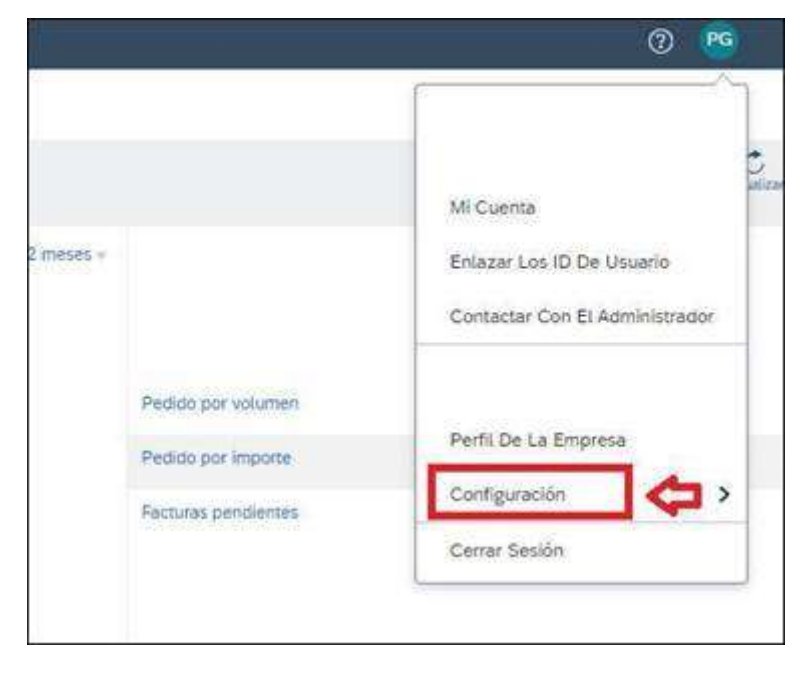

3. Escoger la opción de enrutamiento de factura electrónica

|                                     | 0 8                            |
|-------------------------------------|--------------------------------|
| CONFIGURACIÓN DE CUENTA             |                                |
| Relaciones De Cliente               | MI Cuenta                      |
| Usuarios                            | Enlazar Los ID De Usuario      |
| Votificaciones                      | Contactar Con El Administrador |
| Suscripciones De Aplicación         |                                |
| Registro De Cuenta                  | Perfit De La Empresa           |
| CONFIGURACIÓN DE NETWORK            | Configuración                  |
| Enrutamiento De Pedido Electrónico  | Cerrar Sesión                  |
| Enrutamiento De Factura Electrónica |                                |
| Pagos Acelerados                    |                                |
| Criterios Dara Filminar Datos       |                                |
| Notificaciones De Network           | 2                              |
|                                     | 3 2                            |

- 4. Rellenar el CIF marcado en la imagen con el CIF de la empresa. El CIF debe cumplir el formato:
  - a. Todas las letras en mayúsculas
  - b. Sin el "ES" delante
  - c. Sin caracteres especiales.
  - d. Sin espacios.

### Proceso general de facturación electrónica.

Antes de comenzar con el proceso de facturación, es indispensable recordar que los pedidos solo se pueden facturar una ve que su estado es <u>Recibido</u> o <u>Parcialmente recibido</u>.

- <u>Recibido</u>: El pedido completo ha sido recepcionado y se puede facturar el 100%
- <u>Parcialmente recibido</u>: Una parte del pedido ha sido recibido. Solo podrá facturar la parte del pedido que se haya recepcionado. Este pedido podrá contener varias facturas enlazadas a él.

Una vez el botón <u>Crear factura</u> esté habilitado el usuario deberá hacer click en él para comenzar el proceso de facturación.

| Actualizar Guardar Salir Siguette <ul> <li>Catalizar</li> <li>Cuardar</li> <li>Cuardar</li> <li>Cuardar</li> <li>Catalizar</li> <li>Catalizar</li> <li>C</li></ul>                                                                                                    | SAP Ariba Network 🗸                    | Cuenta Standard Actualizar                  |                                      |                           | Ø 🗾                    |
|----------------------------------------------------------------------------------------------------|----------------------------------------|---------------------------------------------|--------------------------------------|---------------------------|------------------------|
| <ul> <li>✓ Cabecera de la factura</li> <li>★ Indica campo necessio</li> <li>Agregar a cabecera •</li> <li>Indica campo necessio</li> <li>Agregar a cabecera •</li> <li>Indica campo necessio</li> <li>Metadade campo necessio</li> <li>Subtotal:</li> <li>1.468,08 EUR</li> <li>Metadade campo necessio</li> <li>Metadade campo necessio</li></ul>                                                                                                    | Crear factura                          |                                             |                                      | Actualizar Guardar        | Salir Siguiente        |
| <form>• Cabcers de factura   • Cabcers de factura</form>                                                                                                    |                                        |                                             |                                      |                           |                        |
| Cabecera de la factura * Indica campo necessiri Resumen Pedio de compre: 7400013149 Invoice #:* Pecha de la factura* Bescripción del servicio: Descripción del servicio: Descripción del servicio: Dirección de remesa Publa de Sancho Perez Bajajoz España Proveedor: ELECTRON O SL Cuente: On Tower Telecon Inf. SA Ver/Editar direcciones Budajoz España Correo electrónico: Correo electrónico: Madrid 28 Correo electrónico: Ver/Editar direcciones Publa DE SANCHO PEREZ Badajoz España Correo electrónico: Ver/Editar direcciones Publeu A DE SANCHO PEREZ Badajoz España Correo electrónico: Madrid 28 Sancho PEREZ Badajoz España Correo electrónico: Madrid 28 Sancho PEREZ Badajoz España Correo electrónico: Madrid 28 Sancho PEREZ Badajoz España Correo electrónico: Madrid 28 Sancho PEREZ Badajoz España Correo electrónico: Madrid 28 Sancho PEREZ Badajoz España Correo electrónico: Madrid 28 Sancho PEREZ Badajoz España Correo electrónico: Madrid 28 Sancho PEREZ Badajoz España Correo electrónico: Madrid 28 Sancho PEREZ Badajoz España Correo electrónico: Madrid 28 Sancho PEREZ Badajoz España Correo electrónico: Madrid 28 Sancho PEREZ Badajoz España Correo electrónico: Madrid 20 20 20 20 20 20 20 20 20 20 20 20 20 20 20 20 20 20 20 20 20 20                                                                                                    |                                        |                                             |                                      |                           |                        |
| Resume     Period de compre:   Invoice #*   Invoice #*   Invoic                                                                                                    | <ul> <li>Cabecera de la fac</li> </ul> | ctura                                       |                                      | * Indica campo necesario  | Agregar a cabecera 🔻   |
| Pedido de compra 740013149 Subtotal 1.468,08 EUR VeriEditar direcciones   Pecha de la factura* 18 mar 2021 Impuesto total 0.00 EUR 0.00 EUR   Descripción del servicio Impuesto total 0.00 EUR 1.468,08 EUR VeriEditar direcciones   Dirección del servicio Impuesto total 0.00 EUR 1.468,08 EUR VeriEditar direcciones   Dirección del servicio Impuesto total 0.00 EUR 1.468,08 EUR VeriEditar direcciones   Dirección de remesa Impuesto total 1.468,08 EUR VeriEditar direcciones   Dirección de remesa Impuesto total 1.468,08 EUR VeriEditar direcciones   Dirección de remesa Impuesto total 1.468,08 EUR VeriEditar direcciones   Badajoz Egaña Impuesto total 1.468,08 EUR VeriEditar direcciones   Badajoz Impuesto total Impuesto total 1.468,08 EUR VeriEditar direcciones   Badajoz Impuesto total Impuesto total 1.468,08 EUR VeriEditar direcciones   Badajoz Impuesto total Impuesto total Impuesto total 1.468,08 EUR   Badajoz Impuesto total Impuesto total VeriEditar direcciones   Badajoz ELECTRON 0 SL Impuesto total VeriEditar direcciones   Extura desc ELECTRON 0 SL Impuesto total VeriEditar direcciones   Extura desc ELECTRON 0 SL VeriEditar direcciones VeriEditar direcciones   Badajoz Electron o SL <                                                                                                    | Resumen                                |                                             |                                      |                           |                        |
| Invoice #* Impuesto total: 0.00 EUR Importe adeudado: 1.468,08 EUR Importe adeudado: 1.468,08                                                                    | Pedido de compra:                      | 7400013149                                  | Subtotal:                            | 1.468,08 EUR              | Ver/Editar direcciones |
| Fecha de la factura:* 18 mar 2021   Descripción del servicio:   ID fiscal del proveedor:*   ID fiscal del proveedor:*   Puebla de Sancho Perez   Badajoz   España   Factura: on Tower Telecom Inf. S.A   Madrid   28   España   Proveedor:   ECTRON   O SL   PUEBLA DE SANCHO PEREZ   Badajoz   España   Correo electrónico:   Ver/Editar direcciones Ver/Editar direcciones Ver/Editar direcciones PUEBLA DE SANCHO PEREZ Badajoz España Correo electrónico: Ver/Editar direcciones Ver/Editar direcciones                                                                                                    | Invoice #:*                            |                                             | Impuesto total:<br>Importe adeudado: | 0,00 EUR<br>1.468,08 EUR  |                        |
| Descripción del servicio: ID fiscal del proveedor: ID fiscal del proveedor: ID fiscal del provee                                                                    | Fecha de la factura:*                  | 18 mar 2021                                 |                                      |                           |                        |
| ID fiscal del provedor:*<br>Dirección de remesa<br>Puebla de Sancho Perez Badajoz España<br>Provedor:<br>LECTRON D SL<br>Cliente: On Tower Telecom Inf. S.A<br>Ver/Editar direcciones<br>Badajoz España<br>Correo electrónico<br>PUEBLA DE SANCHO PEREZ Badajoz España<br>España<br>Correo electrónico<br>PUEBLA DE SANCHO PEREZ Badajoz España<br>Correo electrónico<br>PUEBLA DE SANCHO PEREZ Badajoz España<br>Correo electrónico<br>PUEBLA DE SANCHO PEREZ Badajoz España<br>Correo electrónico<br>PUEBLA DE SANCHO PEREZ Badajoz España<br>PUEBLA DE SANCHO PEREZ Badajoz España<br>Correo electrónico<br>PUEBLA DE SANCHO PEREZ Badajoz España<br>Correo electrónico<br>PUEBLA DE SANCHO PEREZ Badajoz España<br>Correo electrónico<br>PUEBLA DE SANCHO PEREZ Badajoz España<br>Correo electrónico<br>PUEBLA DE SANCHO PEREZ Badajoz España<br>Correo electrónico<br>PUEBLA DE SANCHO PEREZ Badajoz España<br>Correo electrónico<br>PUEBLA DE SANCHO PEREZ Badajoz España<br>Correo electrónico<br>PUEBLA DE SANCHO PEREZ Badajoz España<br>Correo electrónico<br>PUEBLA DE SANCHO PEREZ Badajoz España<br>Correo electrónico<br>PUEBLA DE SANCHO PEREZ Badajoz España<br>Correo electrónico<br>PUEBLA DE SANCHO PEREZ Badajoz España<br>Correo electrónico<br>PUEBLA DE SANCHO PEREZ Badajoz España<br>Correo electrónico<br>PUEBLA DE SANCHO PEREZ Badajoz España<br>PUEBLA DE SANCHO PEREZ Badajoz España<br>PUEBLA DE SANCHO PEREZ Badajoz España<br>PUEBLA DE SANCHO PEREZ Badajoz España<br>PUEBLA DE SANCHO PEREZ Badajoz España<br>PUEBLA DE SANCHO PEREZ Badajoz España<br>PUEBLA DE SANCHO PEREZ BADA<br>PUEBLA DE SANCHO PEREZ BADA<br>PUEBLA DE SANCHO PEREZ BA | Descripción del servicio:              |                                             |                                      |                           |                        |
| Dirección de remesa   Puebla de Sancho Perez   Badajoz   España   Facturar ao   Nadrid   28   España   Proveedor:   ELECTRON   DIELLA DE SANCHO PEREZ   Badajoz   España   Correo electrónico:   PUEBLA DE SANCHO PEREZ Badajoz España Correo electrónico: Ver/Editar direcciones Ver/Editar direcciones PUEBLA DE SANCHO PEREZ Badajoz España Correo electrónico: Ver/Editar direcciones Ver/Editar direcciones PUEBLA DE SANCHO PEREZ Badajoz España Correo electrónico: Ver/Editar direcciones                                                                                                    | ID fiscal del proveedor:*              |                                             |                                      |                           |                        |
| Puebla de Sancho Perez<br>Badajoz<br>España<br>Facturar at<br>Proveedor I<br>ELECTRON O SL<br>ELECTRON O SL<br>Cliente On Tower Telecom Inf. S.A<br>PUEBLA DE SANCHO PEREZ<br>Badajoz<br>España<br>Correo electrónico<br>PUEBLA DE SANCHO PEREZ<br>Badajoz<br>España                                                                                                    | Dirección de remesa                    | ×                                           |                                      |                           |                        |
| Badajoz   España   Facturar ai   Madrid   28   España   Proveedor   ELECTRON   O SL   Clientei   On Tower Telecom Inf. S.A   Ver/Editar direcciones   Badajoz   España   Correo electrónico:   PUEBLA DE SANCHO PEREZ Badajoz España Correo electrónico: Ver/Editar direcciones Ver/Editar direcciones                                                                                                    |                                        | Puebla de Sancho Perez                      |                                      |                           |                        |
| Facturar al<br>Badiyit<br>España       Madrid<br>28<br>España       Cliente:       On Tower Telecom Inf. S.A       Ver/Editar direcciones         Proveedor:       ELECTRON       J SL       Cliente:       On Tower Telecom Inf. S.A       Ver/Editar direcciones         PUEBLA DE SANCHO PEREZ<br>Badiyaz<br>España       Madrid<br>28<br>España       Z8<br>España       Z8<br>España       Ver/Editar direcciones         Facturar desde;       ELECTRON       J SL       Ver/Editar direcciones       Ver/Editar direcciones         PUEBLA DE SANCHO PEREZ<br>Badigoz<br>España       DUBLA DE SANCHO PEREZ<br>Badigoz       Ver/Editar direcciones       Ver/Editar direcciones                                                                                                    |                                        | España                                      |                                      |                           |                        |
| Madrid<br>28<br>España<br>Proveedor ELECTRON J SL Cliente: On Tower Telecom Inf. S.A Ver/Editar direcciones<br>PUEBLA DE SANCHO PEREZ<br>Badajoz<br>España<br>Correo electrónico: Ver/Editar direcciones<br>PUEBLA DE SANCHO PEREZ<br>Badajoz<br>España                                                                                                    | Facturar a:                            | On Tower Telecom Inf. S.A                   |                                      |                           |                        |
| España Cliente On Tower Telecom Inf. S.A Ver/Editar direcciones   Proveedor: ELECTRON D SL Madridi 28   Badajoz España España España   Teacturar desde ELECTRON D SL PUEBLA DE SANCHO PEREZ Badajoz España España Correo electrónico: Ver/Editar direcciones Ver/Editar direcciones                                                                                                    |                                        | Madrid                                      |                                      |                           |                        |
| Proveedor     ELECTRON     D SL     Cliente     On Tower Telecom Inf. S.A     Ver/Editar direcciones       PUEBLA DE SANCHO PEREZ<br>Badajoz<br>España     Madrid<br>28<br>España     28<br>España     28<br>España       Facturar desde     ELECTRON     D SL     Ver/Editar direcciones       PUEBLA DE SANCHO PEREZ<br>Badajoz<br>España     Ver/Editar direcciones     Ver/Editar direcciones                                                                                                    |                                        | España                                      |                                      |                           |                        |
| PUEBLA DE SANCHO PEREZ Madrid<br>Badajoz 28<br>España<br>Correo electrónico<br>Facturar desde ELECTRON O SL Ver/Editar direcciones<br>PUEBLA DE SANCHO PEREZ<br>Badajoz<br>España                                                                                                    | Proveedor:                             | ELECTRON D SL                               | Cliente:                             | On Tower Telecom Inf. S.A | Ver/Editar direcciones |
| España Correo electrónico: Facturar desde: ELECTRON D SL Ver/Editar direcciones Badajoz España Ver/Editar direcciones                                                                                                    |                                        | PUEBLA DE SANCHO PEREZ                      |                                      | Madrid                    |                        |
| Correo electrónico: Facturar desde: ELECTRON O SL Ver/Editar direcciones PUEBLA DE SANCHO PEREZ Badajoz España                                                                                                    |                                        | España                                      |                                      | 28<br>España              |                        |
| Facturar desde: ELECTRON D SL Ver/Editar direcciones PUEBLA DE SANCHO PEREZ Badajoz España                                                                                                    |                                        |                                             | Correo electrónico:                  |                           |                        |
| PUEBLA DE SANCHO PEREZ<br>Badajoz<br>España                                                                                                    | Facturar desde:                        | ELECTRON D SL                               |                                      |                           | Ver/Editar direcciones |
|                                                                                                    |                                        | PUEBLA DE SANCHO PEREZ<br>Badajoz<br>España |                                      |                           |                        |
|                                                                                                    |                                        |                                             |                                      |                           |                        |

Tendrá que rellenar obligatoriamente los campos marcados con un asterisco (\*).

Ilustración 1. Cabecera de la factura I. Resumen.

En esta parte deberá rellenar:

- Invoice #: El número de factura que está tramitando
- Fecha de la factura: Fecha del día en que está rellenando los campos.
- ID Fiscal del proveedor: Si no le aparece por defecto debe rellenarlo todo seguido, sin guiones ni caracteres especiales y sin ES delante. De manera que resultará en B12345678. Para enrutar automáticamente la factura con su CIF vea el proceso concreto en la parte de la guía correspondiente.

| pedición                                   |                                         |                          |                                                            |                                             |
|--------------------------------------------|-----------------------------------------|--------------------------|------------------------------------------------------------|---------------------------------------------|
| Expedición                                 | a nivel de cabecera 🛈 🛛 🔵 Expedi        | ción a nivel de línea 🛈  |                                                            |                                             |
| Expedir desde:                             | ELECTRON O SL<br>PUEBLA DE SANCHO PEREZ | Expedir a:               | On Tower Telecom Inf. S.A<br>BARCELONA<br>08               | Ver/Editar direcciones                      |
|                                            | Badajoz<br>España                       | Entregar a:              | España<br>Sara Hontoria Corzo<br>On Tower Telecom Inf. S.A |                                             |
| ndición de pago                            |                                         |                          |                                                            |                                             |
| payment on 60 days, 1                      | 2th and 2                               |                          |                                                            |                                             |
| Impuesto pagado a tra                      | avés de un representante fiscal         |                          |                                                            |                                             |
| de IVA del proveedor                       |                                         | ID de IVA del cliente    |                                                            |                                             |
| NIF/CIF del proveedor:*                    |                                         | NIF/CIF del cliente:     | ESA64907306                                                |                                             |
| Identificador comercial*<br>del proveedor: |                                         |                          |                                                            |                                             |
| edenciales comerciales<br>del proveedor:   |                                         |                          |                                                            |                                             |
| Agregar a cabecer                          | a 🔻                                     |                          |                                                            |                                             |
| íneas de factura                           |                                         | 15 ar                    | tículo(s) en línea, 1 Incluido                             | (s), 13 Facturado(s) previamente al complet |
|                                            |                                         |                          |                                                            | 🕊 Página 2 🗸 🗸                              |
| ertar opciones de artícul                  | lo en línea                             |                          |                                                            |                                             |
| Categoría de impues                        | sto: 21% IVA / IVA España 21%           | Documentos de expedición | Porte especial                                             | Descuento Agregar a líneas incluidas        |

Ilustración 2. Cabecera de la factura II. Expedición, condiciones de pago e ID de IVA del proveedor.

### Expedición:

- Escoja *Expedición a nivel de cabecera* si desea que se le aplique el mismo tipo de impuesto y por el mismo porcentaje a todas las líneas del pedido.
- Escoja *Expedición a nivel de línea* si desea escoger un impuesto para cada una de las líneas del pedido.

### Condición de pago:

Este apartado se autocompleta con las condiciones de pago que tuviesen en la plataforma anterior.

### ID del IVA del proveedor:

Escriba su CIF en los campos *NIF/CIF del proveedor* e *Identificador comercial del proveedor*.

La opción <u>Agregar a cabecera</u> le habilita un desplegable donde puede escoger documentos adicionales si deseara adjuntar alguno a la factura.

| ínea       | is de fa                       | actura                        |                               |                                           |                          |          |             | «                 | Página 2 🗸             |
|------------|--------------------------------|-------------------------------|-------------------------------|-------------------------------------------|--------------------------|----------|-------------|-------------------|------------------------|
| ertar<br>C | o <b>pciones</b><br>ategoría c | de artículo e<br>de impuesto: | n línea<br>21% IVA / IVA Espa | ña 21% 🗸 🗸                                | Documentos de expedición | Port     | te especial | Descuento Agre    | gar a líneas incluidas |
| ]          | Nº                             | Incluir                       | Nº de pieza                   | Descripción                               | Nº de pieza de cliente   | Cantidad | Unit        | Precio por unidad | Subtotal               |
| 1          | 11                             | ۲                             | No disponible                 | Reparos centros                           |                          | 0        | ea 🛈        | 2.018,08 EUR      | 0 EUR                  |
| as li      | neas excl                      | uidas no pue                  | den modificarse.              |                                           |                          |          |             |                   |                        |
|            | 12                             | ۲                             | No disponible                 | Reparos centros                           |                          | 0        | EA (i)      | 1.334,75 EUR      | 0 EUR                  |
| as li      | neas excl                      | uidas no pue                  | den modificarse.              |                                           |                          |          |             |                   |                        |
| ]          | 13                             | ۲                             | No disponible                 | Reparos centros                           |                          | 0        | EA (i)      | 2.343,08 EUR      | 0 EUR                  |
| as li      | neas excl                      | uidas no pue                  | den modificarse.              |                                           |                          |          |             |                   |                        |
| ]          | 14                             | ۲                             | No disponible                 | Reparos centros                           |                          | 0        | EA 🛈        | 2.178,08 EUR      | 0 EUR                  |
| as li      | neas excl                      | uidas no pue                  | den modificarse.              |                                           |                          |          |             |                   |                        |
|            | 15                             |                               | No disponible                 | Reparos centros                           |                          | 1        | EA 🛈        | 1.468,08 EUR      | 1.468,08 EUR           |
|            | Impuest                        | D                             |                               |                                           |                          |          |             |                   |                        |
|            | Campos                         | adicionales                   | Line Item Te                  | ext: REPAROS VARIOS.BUI<br>GRANADILLA ATW | ENAVISTA ZARZA DE        |          |             |                   |                        |
|            | Accion                         | es de línea                   | Suprimir                      |                                           |                          |          |             | K Página          | 2 ~                    |
|            |                                |                               |                               |                                           |                          |          |             |                   |                        |
|            |                                |                               |                               |                                           |                          | ſ        |             |                   |                        |

Ilustración 3. Cabecera de la factura I. Líneas de factura.

### Líneas de Factura

En este apartado se escoge el impuesto a aplicar para las líneas del pedido.

- En el desplegable *Categoría de impuesto* se puede escoger el tipo de impuesto que se desea aplicar.
- Se seleccionan las líneas a las que se debe aplicar el impuesto.
- Se hace click en Agregar a líneas incluidas

Tras seguir estos pasos podrá visualizar en sus líneas de pedido el cálculo del impuesto sobre la base proporcionada. Esto sirve como comprobación para asegurar que se ha aplicado el impuesto correcto a las líneas deseadas.

Una vez terminado de rellenar el formulario las opciones son:

- Actualizar: Refresca la pagina para actualizar los cambios
- Guardar: Guarda la factura como borrador para poder revisarla en otro momento
- <u>Salir</u>: Detiene el proceso de creación de la factura. No se guardan los cambios efectuados.
- <u>Siguiente</u>: Continua con el proceso de creación de la factura.

En caso de estar conforme con los campos rellenados, se debe pulsar el botón Siguiente. Este lleva al usuario a una página de revisión de la factura. Tras comprobar, una vez mas, que todos los datos son correctos puede proceder con el envío de la factura completando el proceso.